## お支払い方法は塾で選択

決済方法は2種類。 現在の決済方法は秋号パンフレットに同封の送付状 (右図赤枠部分) でご確認ください。 変更をご希望の場合はお知らせください。 ※本部が一括している場合は、本部にお問合せください。

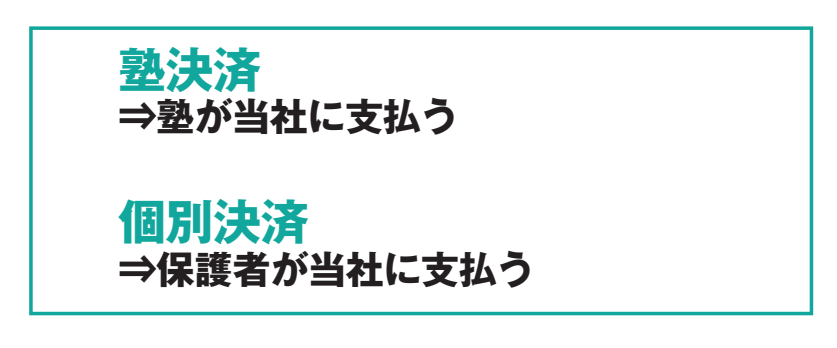

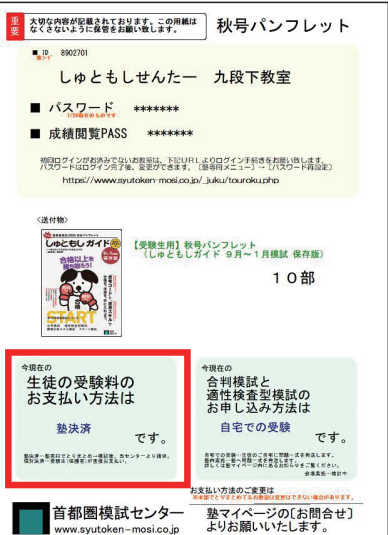

## 個人マイページでのお支払いの流れ

お支払い

Step.7

※パソコン・タブレット・スマートフォン対応

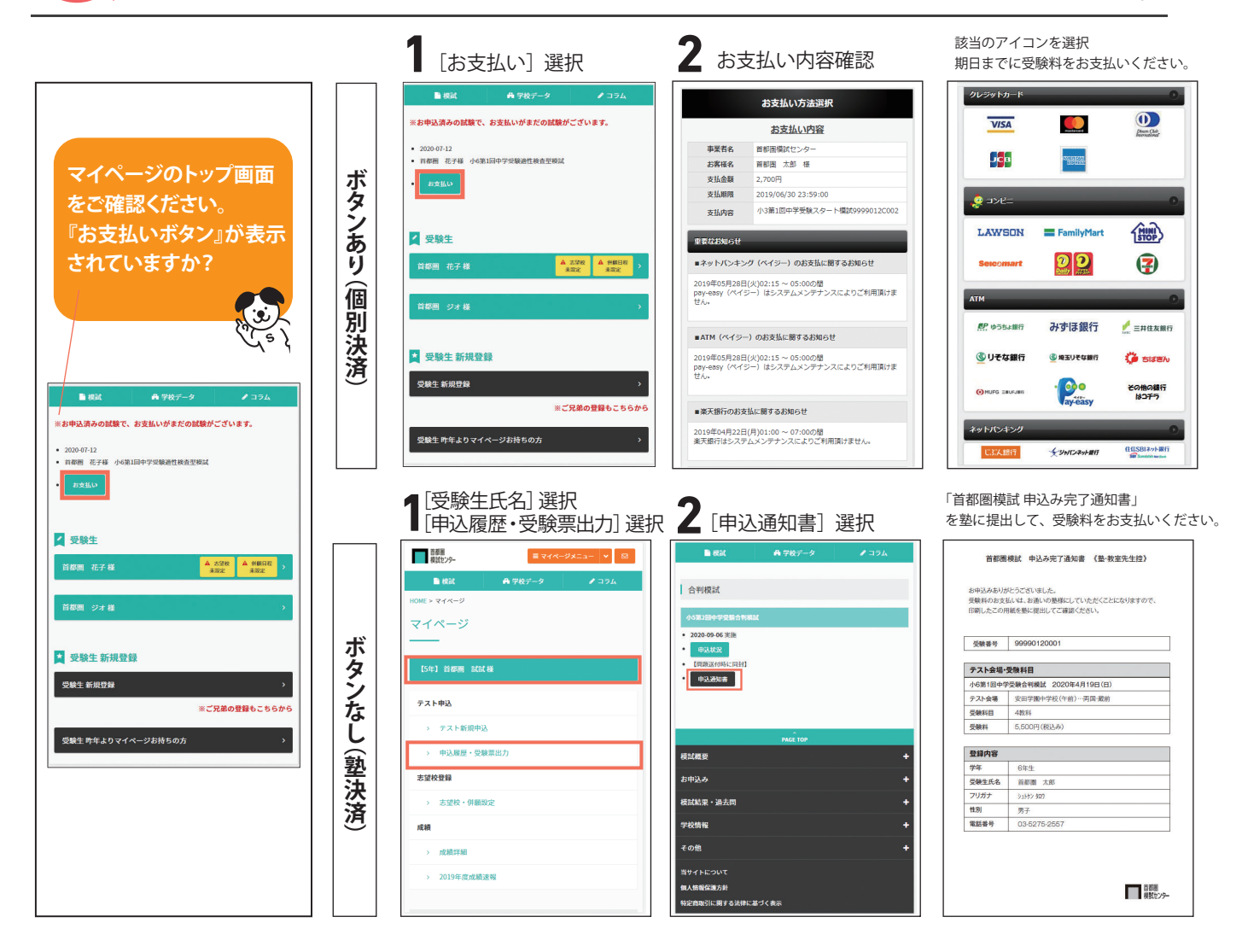

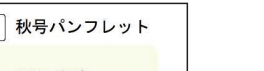

│首都圏 模試センター